# **3D** Corporation

# TS-HDL203ZVP

HD-SDI/EX-SDI/CVBS 1/2"低照度 CMOS 光学 3 倍ズームカメラ(ワンケーブル対応)

取扱説明書

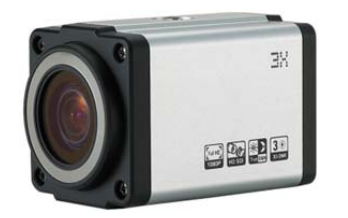

#### <u>目次</u>

| 1. | はじめに   | 3  |
|----|--------|----|
| 2. | 各部の名称  | 5  |
| 3. | 接続     | 7  |
| 4. | メニュー操作 | 11 |
| 5. | OSD 設定 | 12 |
|    |        |    |

|    | 1) | フォーカス    |    |
|----|----|----------|----|
|    | 2) | 露出       |    |
|    | 3) | ホワイトバランス |    |
|    | 4) | 画像設定     |    |
|    | 5) | 高度な設定    |    |
|    | 6) | 特別な設定    |    |
|    | 7) | 表示設定     |    |
| 6  |    | 制口什样     |    |
| υ. |    | 农田山1米    | 20 |
| 7  |    | 製品寸法     |    |

Manual Version 1.1 株式会社スリーディー 2019 年 4 月

# 注意事項

- ご使用になる前に本マニュアルをよくお読みください。また、操作される場合は、本マニュアルをお手元にご用意ください。
- 電気ショックを避けるため、カバーを開ける必要が生じた場合には製品販売員か製造 元にご依頼ください。お客様によりカバーを開けられた場合には、無償保証期間内であ っても保証いたしかねます。
- 雨水や湿気を避けてください。
- 火の元の近くや、その危険のある場所でのご使用や保管は避けてください。

このマニュアルは 3D の製品である光学 3 倍 HD-SDI/EX-SDI ズームカメラ TS-HDL203ZVP の 設定、操作についての内容です。製品特徴や注意事項を熟知し大切に保管してください。 全ての設定は予告なく変更する場合があります。本書に記載されている内容については保障し ますが、第三者の権利侵害に関していかなる責任も負いません。 [更新履歴]

2020/12 TMR-HDP300D 販売終了につき、削除

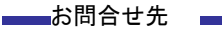

株式会社スリーディー 画像通信システム事業部 〒154-0004 東京都世田谷区太子堂 4-1-1 キャロットタワー17F TEL. 03-5431-5971(代) FAX. 03-5431-5970 https://www.3d-inc.co.jp/ E-mail:info@3d-inc.co.jp

1-2 基本機器構成

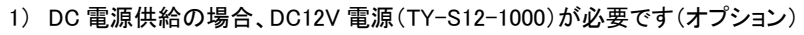

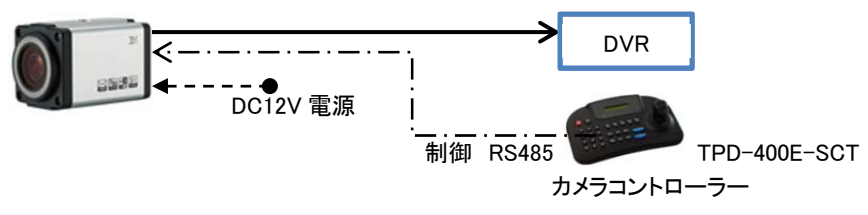

#### 2) ワンケーブルの場合 受信ユニットから電源供給します。

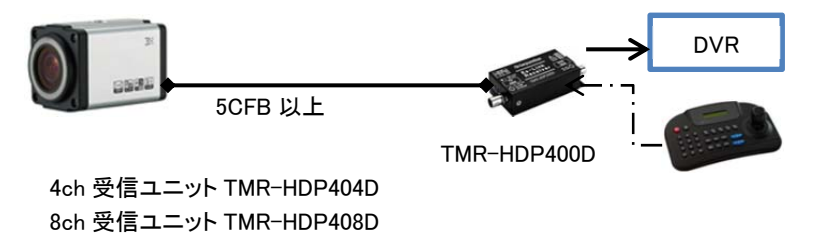

▲ 伝送距離を延長する場合は、HD-SDI/EX-SDI 用中継ユニット(リピーター)を ご用意しています。TMX-HDR200D

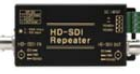

使用するケーブルにより、100m 毎もしくは、200m 毎に設置します。

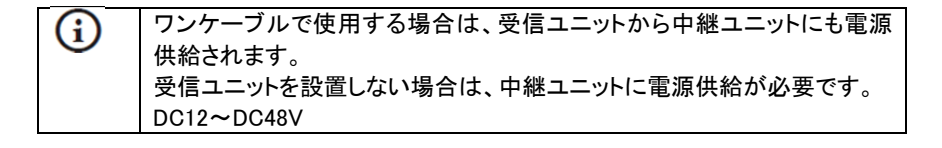

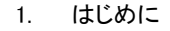

1-1 内容物

以下の内容物を確認してください。

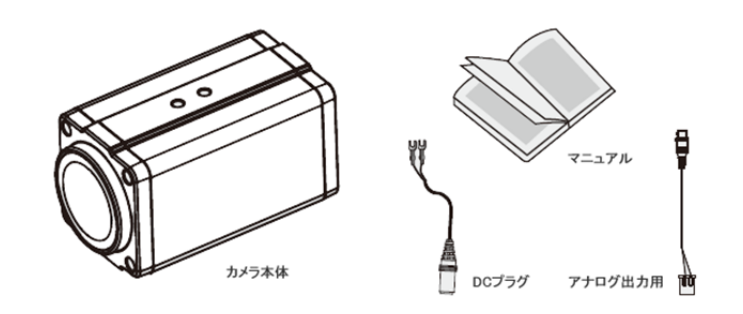

付属品が不足している場合は、販売店にお問合せください。

#### 2. 各部の名称

2-1 TS-HDL203ZVP 背面 接続端子部

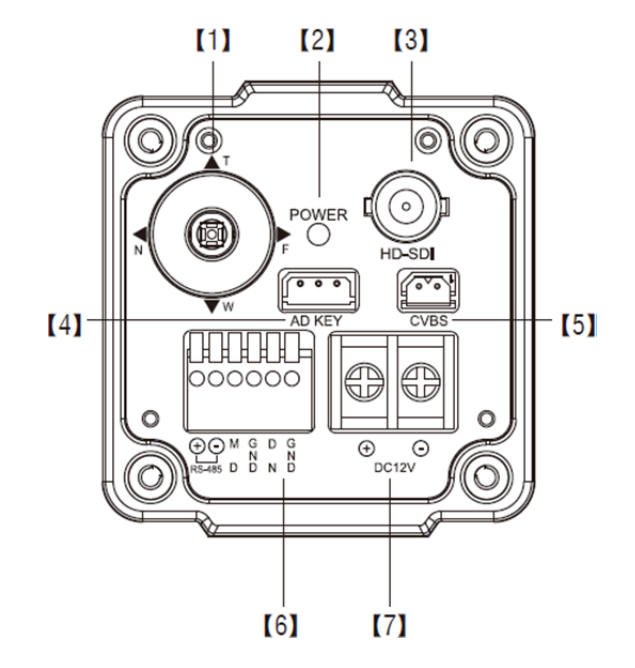

| 1 | OSD/Zoom/Focus コントロール     | SET:カメラの OSD 操作       |
|---|---------------------------|-----------------------|
|   |                           | TELE/WIDE:ズーム操作       |
|   |                           | NEAR/FAR:フォーカス操作      |
| 2 | Power LED                 | 電源 LED 電源供給時、点灯       |
| 3 | VIDEO OUT                 | デジタル映像信号出力 (BNC-F)    |
| 4 | AD KEY                    | オプションの AD コントローラー接続端子 |
| 5 | CVBS 出力                   | 付属のケーブルでアナログ信号出力可     |
| 6 | I/O ターミナル                 | (左から)                 |
|   | +                         | RS485 コントロール +        |
|   | _                         | RS485 コントロール ー        |
|   | MD (Motion Detection Out) | 動き検知出力 DC3.3V 出力      |
|   | GND グランド                  | グランド                  |
|   | DN (Day & Night Input)    | デイナイト切替えトリガー入力        |
|   | GND グランド                  | グランド                  |
| 7 | DC12V                     | DC12V 電源入力            |
|   |                           | 電源線で電源を供給する場合に使用      |

2-2 天面/底面 カメラホルダー

下図のとおり、カメラ本体の天と底にカメラ固定用のネジ穴があります。

UNC1/4"

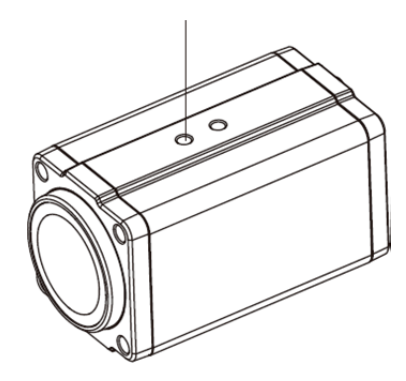

正立、天吊り等設置環境に合わせて、適正な金具で固定します。 金具はカメラの重量の4倍以上の耐荷重の製品を使用してください。 適合するブラケットや、収納用のカメラハウジングなどのアクセサリーは、販売店も しくは製造元にお問い合わせください。

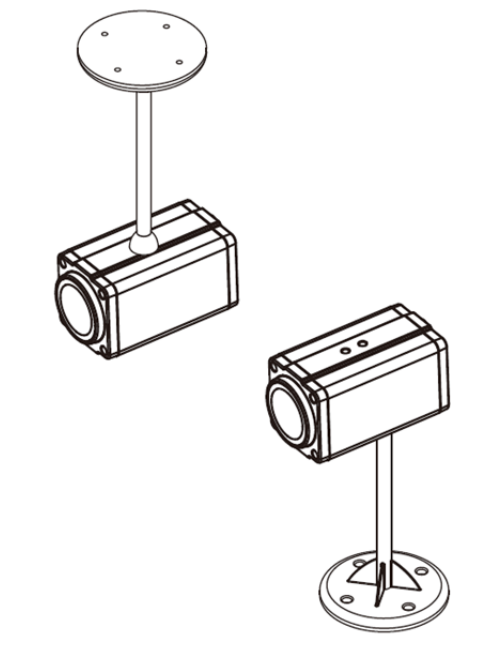

3. 接続

3-1 電源の接続

- DC 電源アダプターにてカメラへ電源供給する場合
  ①カメラと閲覧部(モニター)を映像ケーブルで接続します。
  ②カメラに電源を接続します。
  +/-の極性に注意してください。
  ③カメラ電源の電源を入れます。
- 2) 受信ユニットで電源供給する場合
  ①カメラと受信ユニットを映像ケーブル で接続します。
   ②受信ユニットの電源を接続します。
   ③受信ユニットの電源を入れます。

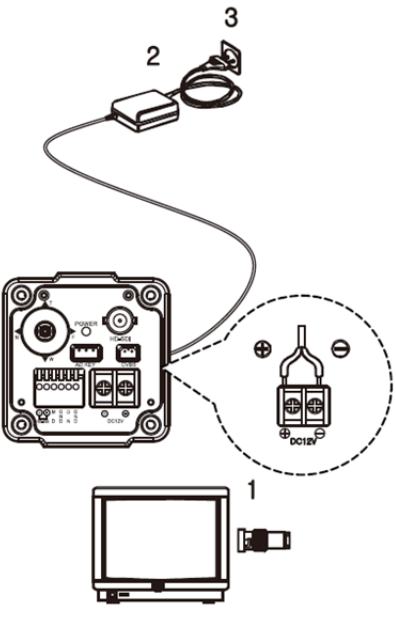

 (i) 本カメラは、DC12V供給/電源制御同軸重畳 両用カメラです。 カメラへの電源供給は、DC12V1A以上の電源アダプター(TY-S12-1000 やTY-S12-4000)、もしくは、信号受信ユニット TMR-HDP300D、TMR-HD P400Dなどの専用機器から行います。 (5ページ参照)

| (j | 映像用の BNC コネクタは、インピーダンス 75Ωの高品質のコネクタをご<br>使用ください。 |
|----|--------------------------------------------------|

#### 3-2 制御信号の接続

カメラのズーム操作・OSD 設定等は、別途ご用意いただくRS485 コントローラーTP D-400E-SCT、ダイレクトコントローラーTCC-100D 等より行います。

1) ダイレクトコントローラーTCC-100D による操作

カメラ背面の AE キー端子に接続します。

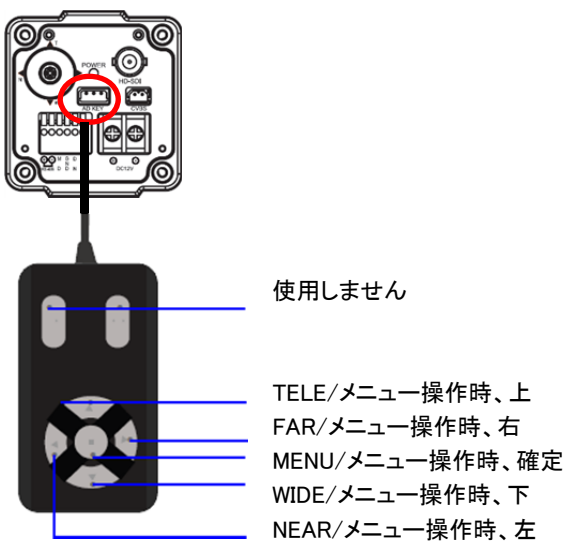

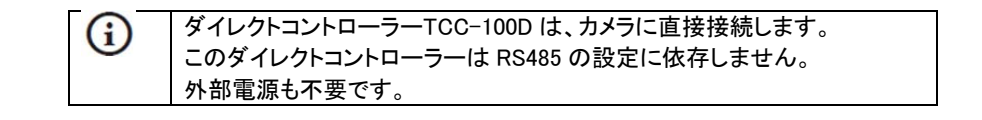

2) RS485 コントローラーTPD-400E-SCT 等による操作

### ①RS485 制御線を通線する場合

背面端子の RS485(+)、RS485(-)に接続します。

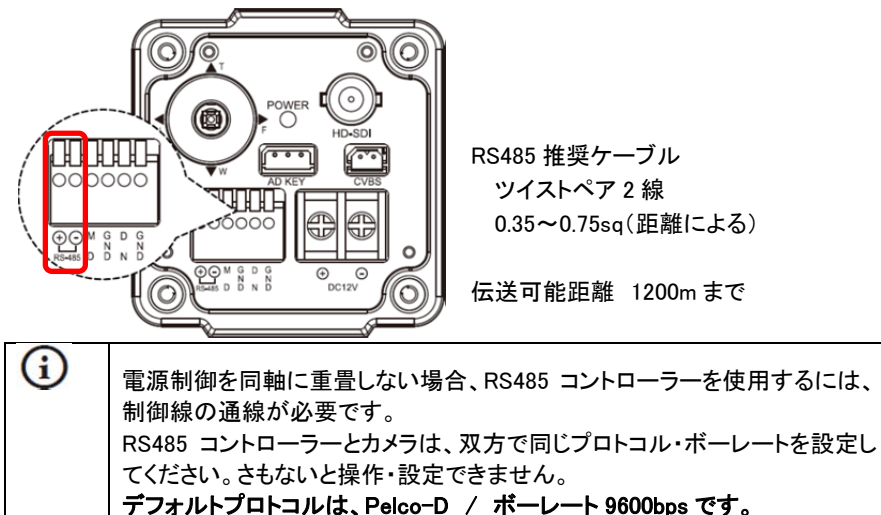

②ワンケーブルで通線する場合

映像線(同軸ケーブル)に制御信号は重畳しています。 受信ユニットの RS485 入力端子に制御線を接続します。 受信ユニットが 5 台以上ある場合は、RS485 信号分配器をご用意下さい。 例)TMR-HDP400D 受信ユニット<RS485 分配器<RS485 コントローラー

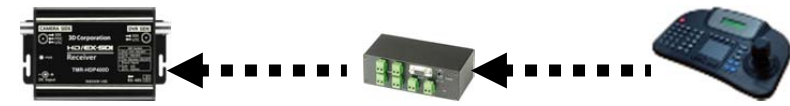

| (j) | 信号重畳受信ユニットから電源供給をしている場合、画像の確認は受信ユニットから出力される映像信号をモニターに接続し、モニター画面の画像を見ながら行います。  |
|-----|-------------------------------------------------------------------------------|
|     | カメラの設置場所で初期設定・調整を行う場合は、カメラ場所に受信ユニットをご用意ください。                                  |
|     | もしくは、受信ユニットに接続する前に、カメラ元で電源供給しながら、テスト<br>モニター(TCL-7MW)等でカメラ画像を見ながら画角調整することを推奨し |
|     | ます。                                                                           |

3-3 外部機器との接続

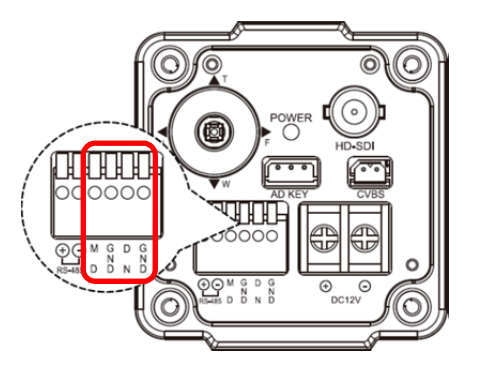

1) 動き検知出力

MD: Motion Detection 動き検知 GND: グランド 動き検知を利用して、外部へ DC3.3V を出力することができます。 回転灯やアラームなどとの連動が可能です。

2) デイナイト切替えトリガー入力

DN:Day & Night デイナイト GND:グランド

外部機器と連動して、カメラのデイナイト設定を切替えることができます。 その場合は、カメラ OSD メニューから、デイナイト設定を「EXT(外部)」に設定してく ださい。外部機器から信号が入力されると、デイ⇔ナイトが切り替わります。

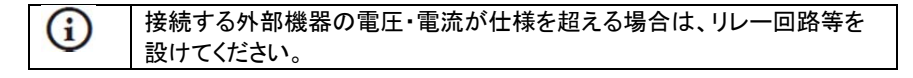

4. メニュー操作

4-1 メニューボタン

カメラ背面の OSD ボタンを使用します。

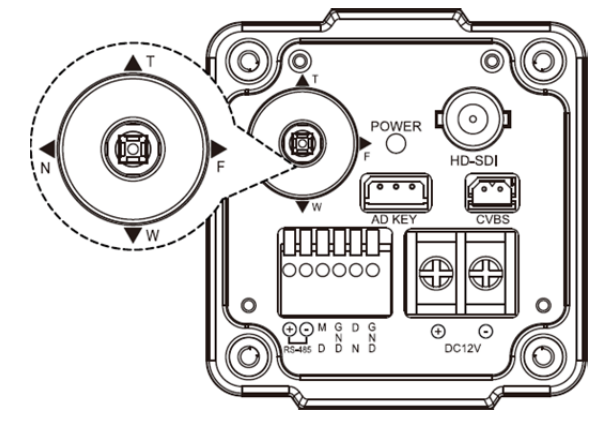

SET :このボタンを押すと設定メニューを表示されます。

- T=TELE :カーソルが上へ移動します。項目選択にも使用します。
- N=NEAR :カーソルが左に移動します。パラメーターの調整にも使用します。
- F=FAR :カーソルが右に移動します。パラメーターの調整にも使用します。
- W=WIDE :カーソルが下へ移動します。項目選択にも使用します。

4-2 メインメニュー

| [MEN          | U]       |                |
|---------------|----------|----------------|
| MODEL         | D&N      |                |
| FOCUS         | <b>↓</b> | サノメーユーか衣示されます。 |
| EXPOSURE      | <b>↓</b> |                |
| WHITE BAL     | <b>↓</b> |                |
| IMAGE         | <b>↓</b> |                |
| INTELLIGENCE  | ┙        |                |
| SPECIAL FUNC  | <b>↓</b> |                |
| DISPLAY       | <b>↓</b> |                |
| [EXIT] [SAVE] | [DFLT]   |                |

[EXIT] :変更を保存しない場合に選択し終了します。

[SAVE] :設定変更を保存して終了します。

[DFLT] :メニュー設定内容を工場出荷状態に戻します。

5. OSD 設定

メインメニューを表示した後の各メニュー項目についての説明です。

| [MENU]    |        |        |  |  |
|-----------|--------|--------|--|--|
| MODEL     |        | D&N    |  |  |
| FOCUS     |        | ┙      |  |  |
| EXPOSURE  |        | μ      |  |  |
| WHITE BAI | -      | μ      |  |  |
| IMAGE     |        | ┙      |  |  |
| INTELLIGE | NCE    | ┙      |  |  |
| SPECIAL F | UNC    | Ļ      |  |  |
| DISPLAY   |        | ┙      |  |  |
| [EXIT]    | [SAVE] | [DFLT] |  |  |

(1) FOCUS フォーカス

| [FOCUS]    |        |         |
|------------|--------|---------|
| AF MODE    |        | AUTO    |
| SCAN       |        | HALF    |
| ONESHOT    |        | ON ←    |
| SYNC TDN   |        | ON      |
| LENS RESET |        | ON ⊷ NO |
| REFOCUS    |        | OFF     |
| [EXIT]     | [SAVE] | [DFLT]  |

| :オートフォーカスモード設定 AUTO / MANUAL |  |  |  |  |
|------------------------------|--|--|--|--|
| :スキャン範囲設定 HALF / FULL        |  |  |  |  |
| :フォーカス再調整                    |  |  |  |  |
| 以上押し、ワンプッシュオートフォーカスを実行します    |  |  |  |  |
| : OFF / ON                   |  |  |  |  |
| トオートフォーカスを同期します              |  |  |  |  |
| :レンズの自動キャリブレーションを設定 OFF / ON |  |  |  |  |
| 「SET」ボタンを3秒以上押し、レンズ初期化を実行します |  |  |  |  |
| :フォーカス調整を自動で行うインターバルの設定      |  |  |  |  |
| 1 日~10 日                     |  |  |  |  |
|                              |  |  |  |  |

| (2) EXPOSURE 露出                                                    | <b>D&amp;N MODE</b> :赤外線 LED のマニュアル設定を選択できます                                                                                                    |
|--------------------------------------------------------------------|----------------------------------------------------------------------------------------------------|
|                                                                    | ENABLE :標準の D&N モードです                                                                                                    |
|                                                                    | ▶ ON :デイナイト切替えを止め、赤外線 LED を点灯します                                                                                                    |
| BRIGHTNESS 8                                                       | ▶ OFF :デイナイト切替えを止め、赤外線 LED を消灯します                                                                                                    |
| SHUT SPE AUTO                                                      | DAY&NIGHT :デイナイト設定                                                                                                    |
| DSS OFF                                                            | AUTO/FXT-IN(外部)/DAY(デイ=カラー)/NIGHT(ナイト=白黒                                                                                                    |
| FLICKERLESS OFF                                                    |                                                                                                    |
| AGC ON                                                             | $\bigcup_{FXT-IN} Ext-IN \otimes Ext-IN \otimes $ |
| WDR/BLC OFF                                                        |                                                                                                    |
|                                                                    | <b>MITO 設完時</b> (国辺の昭度に合わせて自動でデイナイトの切抜うた行います)                                                                                                    |
|                                                                    |                                                                                                    |
| [EXIT] [SAVE] [DFLT]                                               |                                                                                                    |
|                                                                    | ▶ THRS : 切替えしきい値を設定 1~28 段階                                                                                                    |
|                                                                    | ※しきい値が高い程、低照度で切り替わります                                                                                                    |
|                                                                    | ▶ GAP :デイ⇔ナイト切替え時のマージンを設定 5段階                                                                                                    |
| <b>_ENS</b> : 露出モードを設定 DC/MANUAL                                   | LOW /MID-LOW/MIDDLE/MID-HIGH/HIGH                                                                                                    |
| DC : INDOOR/OUTDOOR/ DEBLUR                                        | ※切替えマージンを短くすると、頻繁に切り替わることになり、                                                                                                    |
| Manual : NORMAL/DEBLUR                                             | 切替え機構に支障をきたす可能性があります。                                                                                                    |
| BRIGHTNESS :明るさレベル調整 1(暗)~20(明)段階で設定                               | ▶ <b>IR 検出</b> : IR 検出モード設定                                                                                                    |
| SHUT SPEED : AUTO / MANUAL                                         | ・検出モード : ON/OFF                                                                                                    |
| ※マニュアルの場合のみ設定可                                                     | ・検出レベル 5 段階 IOW /MID-IOW/MIDDI E/MID-HIGH/HIGH                                                                                                    |
| ▶ 60/50fps : 2倍、1/60(50)、1/120(100)、1/250、1/700、1/1000、            | ▶ ANTI-SAT · I FD 韵和度改善 0~20 段階                                                                                                    |
| 1/1600. 1/2500. 1/5000. 1/7000. 1/10000. 1/30000 秒                 |                                                                                                    |
| $ 30/25 fps \cdot 1/30(25) 1/60(50)1/120(100) 1/250 1/700 1/1000 $ | BURST .) 11-2-16時のハースド信号の ON/ OFF を選択 OFF/ ON                                                                                                    |
| 1/1600 1/2000 1/5000 1/7000 1/10000 1/30000 Đ                      |                                                                                                    |
| 171000、172000、170000、1710000、170000、170000                         |                                                                                                    |
|                                                                    | ➢ DELAY : ナイ⇔ナイト切替え時間を設定 0~255 秒                                                                                                    |
|                                                                    | ➢ ANTI-SAT: LED 飽和度改善 0~20 段階                                                                                                    |
|                                                                    | ➢ BURST :ナイトモード時のバースト信号の ON/OFF を選択 OFF/ON                                                                                                    |
| FLICKERLESS :フリッカレス設定 OFF/ON(=フリッカ除去)                              | ➢ POLARITY: 外部入力の極性を設定します ACTIVE LOW / HIGH                                                                                                    |
| AGC :オートゲインコントロール設定 OFF/ON                                         |                                                                                                    |
| <b>WDR/BLC</b> :WDR か、BLC を選択                                      | <u>NIGHT 設定時</u> (白黒で使用します)                                                                                                    |
| ▶ WDR Level : レベル設定 LOW/MID-LOW/MIDDLE/MID/HIGH/HIGH               | ➢ ANTI-SAT: LED 飽和度改善 0~20 段階                                                                                                    |
| ▲ WDR はシャッタースピードがマニュアル設定の場合は、無効です                                  | ➢ BURST :ナイトモード時のバースト信号の ON/OFF を選択 OFF/ON                                                                                                    |
| WDR が ON の場合、アナログ出力はありません(信号ロス)                                    |                                                                                                    |
|                                                                    |                                                                                                    |
|                                                                    |                                                                                                    |
| 山国       四什り山目でひたしてより<br>  山ノブ   毎回ち亦西づちます                         |                                                                                                    |
|                                                                    |                                                                                                    |
|                                                                    |                                                                                                    |
| - WDRかONの場合、BLCはOFF。                                               |                                                                                                    |
| BLG か UN の 場合、WDR は UFF。                                           |                                                                                                    |

#### (3) WHITE BALANCE ホワイトバランス

| WHITE BA  | LANCE] |        |  |
|-----------|--------|--------|--|
| MODE      |        | ATW    |  |
| RED GAIN  |        |        |  |
| BLUE GAIN | ١      |        |  |
| CHROMA    |        | 10     |  |
| [EVIT]    |        |        |  |
|           | [SAVE] | [DFLT] |  |

MODE :ホワイトバランスモードを設定 AUTO/ONE PUSH/MANUAL /INDOOR/OUTDOOR

- AUTO : 周辺環境に合わせて、自動で調整します
- ONE-PUSH:一度ホワイトバランスを固定した後は、設定画面でボタンを押 すことで、再調整ができます
- MANUAL: 赤ゲイン・青ゲインを手動で調整することができます
- INDOOR(屋内): 色温度を 3700K で固定します
- ➢ OUTDOOR(屋外): 色温度を 5100K で固定します
- **RED GAIN** :赤ゲインを調整します 0~20 段階
- **BLUE GAIN** :青ゲインを調整します 0~20 段階
- **CHROMA** : クロマゲインを設定 0~20 段階

#### (4) IMAGE(画像設定)

| [IMAGE]  |        |        |  |
|----------|--------|--------|--|
| HLC      |        | ┙      |  |
| DNR      |        | AUTO   |  |
| MIRROR   |        | OFF    |  |
| SHRAPNES | SS     | 8      |  |
| ACE      |        | OFF    |  |
| DEFOG    |        | OFF    |  |
| FREEZE   |        | OFF    |  |
| GANMMA   |        | 0.55   |  |
| E.ZOOM   |        | OFF    |  |
|          |        |        |  |
| [EXIT]   | [SAVE] | [DFLT] |  |

HLC : ハイライト補正 暗い場所に強い光がある場合の可視性をあげます

- MODE :HLC モードを設定 OFF/ON
- ▶ LEVEL :HLC の明るさレベルを設定 LOW/MID/HIGH
- ▶ CLIP LEVEL:HLC 閾値を調整 1(強)~7(弱)段階

# DNR: デジタルノイズリダクション OFF/LOW/MIDDLE/HIGH/AUTOMIRROR:ミラー設定※フリップモード(反転)を設定OFF/H/V/H&V

- H : 画像を水平に反転します
- ▶ V : 画像を垂直に反転します
- ➢ H&V : 画像を垂直・水平共に反転します

SHARPNESS:シャープ設定 1~10 段階

- ACE :デジタル WDR 設定 OFF/LOW/MIDDLE/HIGH
- DEFOG : 霞除去設定 OFF/ON
  - MODE: AUTO/MAUNAL
  - LEVEL: LOW/MIDDLE/HIGH

| G | ACEとDEFOGは同時に使用できません。     |
|---|---------------------------|
|   | ACE が ON の場合、DEFOG は OFF。 |
|   | DEFOG が ON の場合、ACE は OFF。 |

**FREEZE**:フリーズ(静止画)設定 ※ON にすると画像が固定されます OFF/ON GAMMA :0.45/0.55(デフォルト)/0.65/0.75

**E.ZOOM(電子ズーム)**:電子ズームの有効・無効を設定 OFF/ON

- ▶ LIMIT: 2 倍~19 倍/21 倍/23 倍/25 倍/28 倍/32 倍
- POSITION: 最大倍率を設定します

#### (5) INTELLIGENCE(高度な設定)

| [INTELLIGE<br>PRIVACY<br>MOTION<br>DIS | ENCE]  | 4<br>4<br>4 | PRIVACY:プライバシーマスク設定<br>MOTION:動き検知設定<br>DIS:電子イメージスタビライザー設定 |
|----------------------------------------|--------|-------------|-------------------------------------------------------------|
| [EXIT]                                 | [SAVE] | [DFLT]      |                                                             |

#### PRIVACY :プライバシーマスク設定

画像内の特定のエリアにマスクをし、隠す機能です。

- ▶ MASK# : 設定するマスクに任意の番号をつけます 1~24
- MODE : マスクを表示するか、非常時にするか設定します OFF/ON
- POSITION : マスクの位置を設定します
- ➢ SIZE : マスクのサイズを設定します
- COLOR : マスクの色を 14 色から設定します 0-13
- TRANCEPARENCY: 透明度を 0~3 段階から選択します

#### **MOTION** :動き検知を設定します

- ▶ AREA# : 動き検知エリアに任意の番号を設定します 1~3
- MODE : 動き検知モードを選択します ON/OFF
- SENSITIVITY : 感度を設定します 0~20
- ▶ POSITION : 動き検知エリアの位置を設定します
- SIZE : 動き検知エリアのサイズを設定します
- INTERVAL TIME:動き検知の間隔時間を設定します 0~255 秒
- ▶ DWELL TIME :動き検知モード切替え時の滞留時間を設定します 0~255 秒

DIS :デジタルイメージスタビライザー設定 OFF/ON

- RANGE :画像補正レベルを設定します 10%、20%、30%
- ➢ FILTER :感度設定 1~5 段階で設定します
- ➢ AUTO :自動で中心位置を設定します OFF/HALF/FULL

(6) SPECIAL FUNCTION(特別な機能)

| [SPECIAL FUNCTION] |        |          |  |
|--------------------|--------|----------|--|
| DEFFECT            |        | ┙        |  |
| IMAGE RAI          | NGE    | FULL     |  |
| SYSTEM             |        | NTSC     |  |
| HD FORMAT          |        | 1080p30  |  |
| EX-SDI             |        | OFF      |  |
| COMM               |        | <b>ч</b> |  |
| [EXIT]             | [SAVE] | [DFLT]   |  |

- DEFFECT :経年劣化により画像上に点灯しないピクセル(黒点や色変化) が出現することがあります。そのピクセルを補間することができます。 しきい値を変更して、補正します。
- **IMAGE RANGE** : 画像ビット範囲を選択します

フル=100%、Compressed=75%、USERS=0-32の範囲で任意設定

- SYSTEM :NTSC(30/60fps)、PAL(25/50fps)から選択
- HD FORAMT :NTSC 設定の場合 1080p30、1080p60 PAL 設定の場合 1080p25、1080p50

**EX-SDI** :OFF ※200m を超えて伝送する場合は、ON に設定します **COMM**:カメラ制御のための通信設定(ID、ボーレート、プロトコル)を行います

- ▶ ID: 1~255 まで設定できます
  - ※デフォルトは、「1」です。カメラ画像上に「001」と表示されます
  - BAUD RATE(ボーレート):シリアル通信速度を設定します 2400/4800/9600(デフォルト)/19200/38400/57600/115200bps
- PROTOCOL:制御プロトコルを設定します VISCA / Pelco-D / Pelco-P
  ※デフォルトは Pelco-D です

| <b>(i)</b> | 制御する機器とカメラのプロトコル及びボーレートが合致していないと、カ<br>メラを操作できません。<br>カメラが複数台あり、1 台のコントローラーから操作する場合は、必ずそれ |
|------------|------------------------------------------------------------------------------------------|
|            | ぞれに異なる ID を設定してください。                                                                     |

#### (7) DISPLAY(表示設定)

| [DISPLAY]    | ]      |         |  |
|--------------|--------|---------|--|
| DISP SEL     |        | OFF     |  |
| INIT SEL     |        | OFF     |  |
| SET TITL     | E      | ┙       |  |
| SET INIT MSG |        | USER    |  |
| LANGUAGE     |        | ENGLISH |  |
| SETUP STATUS |        | ┙       |  |
|              |        |         |  |
| [EXIT]       | [SAVE] | [DFLT]  |  |
|              |        |         |  |

# DISP SEL:ディスプレイに表示する項目を設定します

| $\succ$ | ID            | : カメラ ID OFF/ON    |
|---------|---------------|--------------------|
| ۶       | TITLE         | : カメラ名 OFF/ON      |
| ≻       | ZOOM RATIO    | : ズーム倍率 OFF/ON     |
| ۶       | SYSTEM MSG    | : システムメッセージ OFF/ON |
|         |               | ※動き検知メッセージなど       |
| SET     | TITLE:カメラ名を入力 | します 最大 40 文字まで     |
| INIT    | SEL:カメラ起動時に表  | を示する項目を設定します       |

| $\succ$          | ID                 | : OFF/ON         |
|------------------|--------------------|------------------|
| ۶                | BAUDRATE           | : ボーレート OFF/ON   |
| $\triangleright$ | PROTOCOL           | : プロトコル OFF/ON   |
| ۶                | VERSION            | : バージョン OFF/ON   |
| ۶                | INT MSG            | : 起動メッセージ OFF/ON |
| ET               | INIT MCO. 扫動 July- |                  |

| SET INIT MSG:起動メッセージを設定できます 40 字: | まで |
|-----------------------------------|----|
|-----------------------------------|----|

| <set init="" msg=""><br/>Initializing</set>                          | 例) 起動メッセージ<br>初期値:「Initializing」        |
|----------------------------------------------------------------------|-----------------------------------------|
| ABCDEFGHIJKLMNOPQRST<br>UVWXYZabcdefghijklmn<br>Opqrstuvwxyz,.(){}[] | カーソルを移動させて文字を選択し、<br>1 文字ずつ確定しながら、入力します |
| 0 1 2 3 4 5 6 7 8 9 * + - / = ~!?"'                                  | SP: スペース                                |
| SP BS CLR POS                                                        | BS: バックスペース<br>CLR: クリア                 |
| [EXIT] [SAVE] [DFLT]                                                 | POS: 位置を設定できます                          |

※POS を選択後、テキストがカメラ画像上に表示されますので、上下左右ボタンで 任意の位置に移動してください。

# LANGUAGE:言語を選択します

ENGLISH/CHINESE(簡)/CHINESE(繁)/JAPANESE

| 製品仕様<br>TS HDI 2027//D |                                                                       |
|------------------------|-----------------------------------------------------------------------|
|                        |                                                                       |
|                        | 1/2" CMOS 2 メガビクセル                                                    |
|                        | $1952(H) \times 1241(V) = 2.42MP / 1037(H) \times 1007(V) = 2.12MP$   |
|                        | 1932(1)(1241(4)) - 2.42(1)(7) - 1937(1)(1097(4)) - 2.12(1)(7)         |
|                        | 1080p00/30(30/23)、720p00/30(30/23)                                    |
| スキャン方法                 | クロクレッシン<br>カラー:0.2 huy カラーDSS:0.05 huy                                |
| 最低照度                   | 白黒:0.003 lux、白黒 DSS:0.0007 lux                                        |
| 映像出力                   | EX-SDI/HD-SDI(OSD にて設定、同時出力不可)<br>CVBS(付属ケーブルより出力)                    |
| S/N 比                  | 50dB 以上(AGC OFF)                                                      |
| シャッタースピード              | 1/30~1/30,000 秒                                                       |
| DSS                    | OFF/2 倍/4 倍 ※1080p60 時、8 倍設定可                                         |
| フォーカスモード               | Auto/One Push/Manual                                                  |
| 利得調整(AGC)              | OFF/ON                                                                |
| 逆光補正                   | OFF/WDR/BLC/HLC                                                       |
| デイナイト                  | Auto/DAY/NIGHT/EXT(外部)                                                |
| ホワイトバランス               | Auto/One-Push/Manual/Indoor/Outdoor                                   |
| DNR                    | OFF/Low/Middle/High/Auto                                              |
| プライバシーマスク              | OFF/ON 24 エリア                                                         |
| 動き検知                   | OFF/ON 3 エリア                                                          |
| デフォッグ                  | OFF/ON                                                                |
| スタビライザー                | OFF/ON                                                                |
| 電子ズーム                  | OFF/2 倍~32 倍                                                          |
| ミラー                    | OFF/H(水平反転)/V(垂直反転)/H&V(水平·垂直反転)                                      |
| 焦点距離                   | 光学3倍 f3.6(F1.5)~10(F2.8)mm 電子ズーム32倍                                   |
| 画角                     | WIDE: (H)100° x(V)55° 、 TELE:(H)43° x(V)25°                           |
| 制御インターフェース             | RS485(2 線)                                                            |
| 制御プロトコル                | PelcoD/PelcoP                                                         |
| ボーレート                  | 2400/4800/9600/19200/38400/57600/115200                               |
| 映像ケーブル                 | 5CFB 以上 HD-SDI:200m 程度まで/EX-SDI:300m 程度まで<br>ケーブル/BNC コネクタの種類・品質によります |
| 電源/電流量                 | DC12V ±10% /最大 350mA                                                  |
| 外形寸法/重量                | W59xH62xD97mm / 約 320g                                                |
| 使用環境温度/湿度              | -10°C~50°C / RH 0%~80%                                                |
| 保管環境温度                 | -20°C~60°C / RH 0%~90%                                                |

# 6. 製品寸法 <u>TS-HDL203ZVP</u>

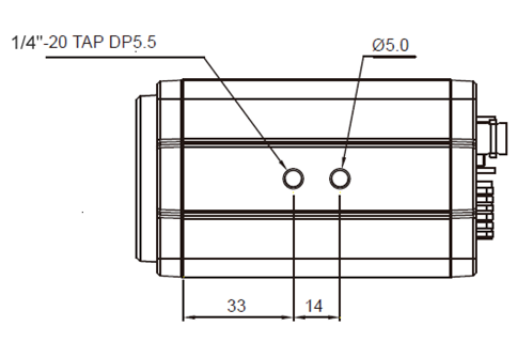

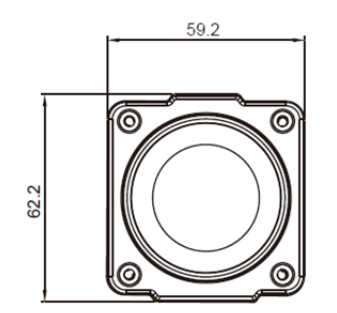

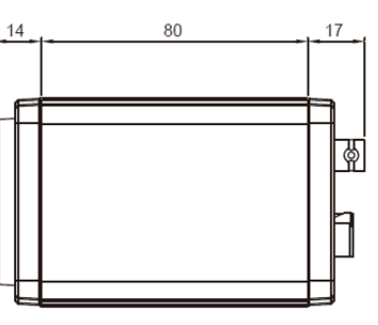

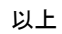